The following guide provides instructions on accessing, filling out and submitting a telecommute agreement. The University is required to review and process any telecommuting agreement request within ten (10) days of the request being made. Please be advised a notification of the final decision and completed form will be sent via email to the employee and appropriate administrator.

| Processing Steps                                                                                                    | Screenshots                                                                                                    |
|----------------------------------------------------------------------------------------------------|----------------------------------------------------------------------------------------------------|
| Step 1:<br>Open and use one of the<br>supported browsers to access<br>the Adobe Experience Manager<br>(AEM) Portal and forms: Google<br>Chrome, Mozilla Firefox, Safari,<br>or Microsoft Edge.                                                               |                                                                                                    |
| Step 2:<br>Access the AEM Portal link on<br>the <u>HRDI Telecommute Policy</u><br>Website or <u>AEM Portal Website</u> .<br>Visit the <u>Telecommute Policy</u><br><u>website</u> to review policies,<br>MOUs, and relative forms<br>related to telecommute. |                                                                                                    |
| Step 3:<br>Enter your campus username<br>and password. Then click Sign<br>In.<br>This is the same information you<br>use to log on to the campus<br>portal.                                                                                                  | Welcome to Adobe<br>Experience Manager<br>An Adobe Experience Cloud solution: All the<br>tools you need to solve these complex digital<br>business challenges. Learn More |

## AEM Telecommuting Agreement Business Process Guide

|                                                                                                    | CSUF Forms                                                                                                    |
|----------------------------------------------------------------------------------------------------|----------------------------------------------------------------------------------------------------|
|                                                                                                    | HOME MY FORMS MY DRAFTS MY TASKS HELP                                                                                                    |
|                                                                                                    | fune here to rearch                                                                                                    |
| Under the <b>My Forms Tab</b> ,                                                                                                    | The rectorement                                                                                                    |
| search "Telecommuting                                                                                                    | Form Name Actions                                                                                                    |
| Agreement" using the secret                                                                                                    | Campus Solution Access Request Form                                                                                                    |
| Agreement using the search                                                                                                    | Catastrophic Leave Domatoin (rayioni service) rotal veniless/                                                                                                    |
| field.                                                                                                    | Certificate Of Eligibility                                                                                                    |
|                                                                                                    | Chair Director Appointment Form                                                                                                    |
|                                                                                                    | CMS 634 Distributed                                                                                                    |
|                                                                                                    | Cobra Enroll Delta                                                                                                    |
|                                                                                                    | Delegation of Authority Change                                                                                                    |
|                                                                                                    | Direct Pay Dental                                                                                                    |
|                                                                                                    | Dock Notice                                                                                                    |
|                                                                                                    | Domestic Partner Certification (Total Wellness)                                                                                                    |
|                                                                                                    |                                                                                                    |
|                                                                                                    | CSUF Forms                                                                                                    |
|                                                                                                    | HOME MY FORMS MY DRAFTS MY TASKS HELP                                                                                                    |
|                                                                                                    |                                                                                                    |
|                                                                                                    | relectommuting Agreement                                                                                                    |
|                                                                                                    | Form Name v Actions                                                                                                    |
|                                                                                                    | Telecommuting Agreement                                                                                                    |
|                                                                                                    |                                                                                                    |
|                                                                                                    |                                                                                                    |
| Step 4b:                                                                                                    |                                                                                                    |
|                                                                                                    | CSUF Forms                                                                                                    |
|                                                                                                    |                                                                                                    |
| Click on the 'paper airplane' icon                                                                                                    |                                                                                                    |
| under the <b>Action</b> column to                                                                                                    | Telecommuting Agreement                                                                                                    |
| laurah tha farm                                                                                                    | Form Name Actions                                                                                                    |
| launch the form.                                                                                                    | Telecommuting Agreement                                                                                                    |
|                                                                                                    |                                                                                                    |
|                                                                                                    | 1                                                                                                    |
|                                                                                                    |                                                                                                    |
|                                                                                                    |                                                                                                    |
|                                                                                                    |                                                                                                    |
| Step 5:                                                                                                    |                                                                                                    |
| Step 5:                                                                                                    | Telecommuting Agreement Form for CSUEU Employees                                                                                                    |
| Step 5:                                                                                                    | Telecommuting Agreement Form for CSUEU Employees                                                                                                    |
| Step 5:<br>Upon opening the form, your                                                                                                    | Telecommuting Agreement Form for CSUEU Employees Agreement Details This Telecommuting Agreement ('Agreement') is between CSUF and                                                                                                    |
| Step 5:<br>Upon opening the form, your<br>name and CWID will auto-                                                                                                    | Telecommuting Agreement Form for CSUEU Employees Agreement Details Terms of Agreement This Telecommuting Agreement ("Agreement") is between CSUF and                                                                                                    |
| Step 5:<br>Upon opening the form, your<br>name and CWID will auto-<br>populate in the top right-hand                                                                                                    | Agreement Details         This Telecommuting Agreement ("Agreement") is between CSUF and           Terms of Agreement         ("Employee"), and must be signed and approved by the Employee's Appropriate Administrator and the Vice President of Human Resources, Diversity and Inclusion ("HRDI"). This Agreement is voluntary and may be terminated at any time for any reason upon                                                                                                    |
| Step 5:<br>Upon opening the form, your<br>name and CWID will auto-<br>populate in the top right-hand                                                                                                    | Agreement Details     Telecommuting Agreement Form for CSUEU Employees     This Telecommuting Agreement ('Agreement') is between CSUF and     ('Employee'), and must be signed and approved by the Employee's Appropriate Administrator and the Vice President of Human     Resources, Diversity and Inclusion ('HRD'). This Agreement is voluntary and may be terminated at any time for any reason upon     fourteen (14) calendar days' (or less by mutual agreement) withen notice to the Employee or Appropriate Administrator. This     Agreement is voluntary and may be authentive basis, at ministrate law to the preventee to review by the Appropriate Administrator and updentically terminates 12                                                                                                    |
| Step 5:<br>Upon opening the form, your<br>name and CWID will auto-<br>populate in the top right-hand<br>field.                                                                                                    | Agreement Details     Trims of Agreement     Carrier of Agreement     Carrier of Agreement |
| Step 5:<br>Upon opening the form, your<br>name and CWID will auto-<br>populate in the top right-hand<br>field.                                                                                                    | Agreement Details         Terms of Agreement         Terms of Agreement         ("Employee"), and must be signed and approved by the Employee's Appropriate Administrator and the Vice President of Human Resources, Diversity and Inclusion ("HRDI"). This Agreement is voluntary and may be terminated at any time for any reason upon fourteen (14) calendar days' (or less by mutual agreement written notice to the Employee or Appropriate Administrator. This Agreement is voluntary and may be terminated at any time for any reason upon fourteen (14) calendar days' (or less by mutual agreement written notice to the Employee or Appropriate Administrator. This Agreement is solution on a quarterly basis, at minimum, and automatically terminates 12 months from the date of implementation.                                                                                                    |
| Step 5:<br>Upon opening the form, your<br>name and CWID will auto-<br>populate in the top right-hand<br>field.<br>Fill in the appropriate fields                                                                                                    | Agreement Details       This Telecommuting Agreement ("Agreement") is between CSUF and         Terms of Agreement       ("Employee"), and must be signed and approved by the Employee's Appropriate Administrator and the Vice President of Human Resources, Diversity and Inclusion ("HRDI"). This Agreement is voluntary and may be terminated at any time for any reason upon fourteen (14) calendar days" (or less by mutual agreement site voluntary and may be terminated at any time for any reason upon fourteen (14) calendar days" (or less by mutual agreement is voluntary and may be terminated at any time for any reason upon fourteen (14) calendar days" (or less by mutual agreement) written notice to the Employee or Appropriate Administrator. This Agreement is subject to review by the Appropriate Administrator on a quarterly basis, at minimum, and automatically terminates 12 months from the date of implementation.         Supporting       CSUF and Employee agree that the Employee will Telecommute on the following terms:                                                                                                    |
| Step 5:<br>Upon opening the form, your<br>name and CWID will auto-<br>populate in the top right-hand<br>field.<br>Fill in the appropriate fields                                                                                                    | Agreement Details       This Telecommuting Agreement ('Agreement') is between CSUF and         Terms of Agreement       ('Employee'), and must be signed and approved by the Employee's Appropriate Administrator and the Vice President of Human Resources, Diversity and Inclusion ('HRD'), This Agreement is voluntary and may be terminated at any time for any reason upon fourteen (14) calendar days' (or less by mutual agreement written notice to the Employee or Appropriate Administrator. This Agreement is voluntary and may be terminated at any time for any reason upon fourteen (14) calendar days' (or less by mutual agreement) written notice to the Employee or Appropriate Administrator. This Agreement is wolld to review by the Appropriate Administrator on a quarterly basis, at minimum, and automatically terminates 12 months from the date of implementation.         Supporting       CSUF and Employee agree that the Employee will Telecommute on the following terms:         CSUF and Employee agree that the Employee will Telecommute Logical Official Work Location       Telecommuting Location                                                                                                    |
| Step 5:<br>Upon opening the form, your<br>name and CWID will auto-<br>populate in the top right-hand<br>field.<br>Fill in the appropriate fields<br>listed on the Agreement Details                                                                                                    | Agreement Details       This Telecommuting Agreement ('Agreement') is between CSUF and         Terms of Agreement       ('Employee'), and must be signed and approved by the Employee's Appropriate Administrator and the Vice President of Human Resources, Diversity and Inclusion ('HRDI'). This Agreement is voluntary and may be terminated at any time for any reason upon fourteen (14) calendar days' (or less by mutual agreement swotunary and may be terminated at any time for any reason upon fourteen (14) calendar days' (or less by mutual agreement is voluntary and may be terminated at any time for any reason upon fourteen (14) calendar days' (or less by mutual agreement) written notice to the Employee or Appropriate Administrator. This Agreement is voluntary and may be terminated at any time for any reason upon fourteen (14) calendar days' (or less by mutual agreement) written notice to the Employee or Appropriate Administrator. This Agreement is voluntary and may be terminated at any time for any reason upon fourteen (14) calendar days' (or less by mutual agreement) written notice to the Employee of Appropriate Administrator. This Agreement is voluntary and may be terminated at any time for any reason upon fourteen (14) calendar days' (or less by mutual agreement) written notice to the employee of Appropriate Administrator. This Agreement is voluntary and may be terminated at any time for any reason upon fourteen (14) calendar days' (or less by mutual agreement).         Supporting       Supporting         Documents       GSUF and Employee agree that the Employee will Telecommute on the following terms:         Official Work Location       Telecommuting Location                                                                                                    |
| Step 5:<br>Upon opening the form, your<br>name and CWID will auto-<br>populate in the top right-hand<br>field.<br>Fill in the appropriate fields<br>listed on the Agreement Details<br>Tab:                                                                                                    | Agreement Details       This Telecommuting Agreement ('Agreement') is between CSUF and         Terms of Agreement       ('Employee'), and must be signed and approved by the Employee's Appropriate Administrator and the Vice President of Human Resources, Diversity and Inclusion ('HRD'), This Agreement is voluntary and may be terminated at any time for any reason upon fourteen (14) calendar days' (or less by mutual agreement written notice to the Employee or Appropriate Administrator. This Agreement is voluntary and may be terminated at any time for any reason upon fourteen (14) calendar days' (or less by mutual agreement) written notice to the Employee or Appropriate Administrator. This Agreement is voluntary and may be terminated at any time for any reason upon fourteen (14) calendar days' (or less by mutual agreement) written notice to the Employee or Appropriate Administrator. This Agreement is voluntary and may be terminated at any time for any reason upon fourteen (14) calendar days' (or less by mutual agreement) written notice to the Employee or Appropriate Administrator. This Agreement is voluntary and may be terminates 12 months from the date of implementation.         Signature and Acknowledgement       CSUF and Employee agree that the Employee will Telecommuting Location         Signature and Acknowledgement       CSUF and Employee agree that the Employee will Telecommuting Location         Telecommuting Location       Vork Hours                                                                                                    |
| Step 5:<br>Upon opening the form, your<br>name and CWID will auto-<br>populate in the top right-hand<br>field.<br>Fill in the appropriate fields<br>listed on the Agreement Details<br>Tab:                                                                                                    | Agreement Details       This Telecommuting Agreement ('Agreement') is between CSUF and         Terms of Agreement       ('Employee'), and must be signed and approved by the Employee's Appropriate Administrator and the Vice President of Human Resources, Diversity and Inclusion ('HRD'), This Agreement is voluntary and may be terminated at any time for any reason upon fourteen (14) calendar days' (or less by mitual agreement written notice to the Employee or Appropriate Administrator. This Agreement is subject to review by the Appropriate Administrator on a quarterly basis, at minimum, and automatically terminates 12 months from the date of implementation.         Supporting       CSUF and Employee agree that the Employee will Telecommute on the following terms:         Signature and Acknowledgement       CSUF and Employee agree that the Employee will Telecommuting Location         Telecommuting Day(s)       Work Hours                                                                                                    |
| Step 5:<br>Upon opening the form, your<br>name and CWID will auto-<br>populate in the top right-hand<br>field.<br>Fill in the appropriate fields<br>listed on the Agreement Details<br>Tab:                                                                                                    | Agreement Details       This Telecommuting Agreement ('Agreement') is between CSUF and         Terms of Agreement       CEmployee'), and must be signed and approved by the Employee's Appropriate Administrator and the Vice President of Human         Home Safety       Checklist         Checklist       Cemployee'), and must be signed and approved by the Employee's Appropriate Administrator and the Vice President of Human         Supporting       Documents         Signature and<br>Acknowledgement       CSUF and Employee agree that the Employee will Telecommute on the following terms:         Citical Work Location       Telecommuting Day(s)         Telecommuting Day(s)       Work Hours                                                                                                    |
| Step 5:<br>Upon opening the form, your<br>name and CWID will auto-<br>populate in the top right-hand<br>field.<br>Fill in the appropriate fields<br>listed on the Agreement Details<br>Tab:<br>Official Work Location:                                                                                                    | Agreement Details       This Telecommuting Agreement ('Agreement') is between CSUF and         Terms of Agreement       CEmployee'), and must be signed and approved by the Employee's Appropriate Administrator and the Vice President of Human         Home Safety       Checklist         Ochecklist       Supporting         Documents       CSUF and imployee agree that the Employee with the Appropriate Administrator: This Agreement is subject to review by the Appropriate Administrator on a quarterly basis, at minimum, and automatically terminates 12 months from the date of implementation.         Signature and Acknowledgement       CSUF and Employee agree that the Employee will Telecommuting Location         Telecommuting Day(s)       Work Hours         Sunday       Monday       Tuesday                                                                                                    |
| Step 5:<br>Upon opening the form, your<br>name and CWID will auto-<br>populate in the top right-hand<br>field.<br>Fill in the appropriate fields<br>listed on the Agreement Details<br>Tab:<br>Official Work Location:<br>University on-site work location                                                                                                    | Agreement Details       This Telecommuting Agreement ('Agreement') is between CSUF and         Terms of Agreement       CEmployee'), and must be signed and approved by the Employee's Appropriate Administrator and the Vice President of Human Resources, Diversity and Inclusion ('HRD'), This Agreement is outpiert on review by the Appropriate Administrator on a quarterly basis, at minimum, and automatically terminates 12 months from the date of implementation.         Supporting       CSUF and Employee agree that the Employee will Telecommuting Location         Signature and Acknowledgement       CSUF and Employee agree that the Employee will Telecommuting Location         Telecommuting Day(s)       Work Hours         Telecommuting Start Date       Telecommuting End Date                                                                                                    |
| Step 5:Upon opening the form, your<br>name and CWID will auto-<br>populate in the top right-hand<br>field.Fill in the appropriate fields<br>listed on the Agreement Details<br>Tab:Official Work Location:<br>University on-site work location                                                                                                    | Agreement Details       This Telecommuting Agreement (*Agreement for CSUE and         Terms of Agreement       CEmployee", and must be signed and approved by the Employee's Appropriate Administrator and the Vice President of Human         Home Safely       Checklist         Supporting       Documents         Documents       CSUF and instruction on a quarterly basis, at minimum, and automatically terminates 12 months from the date of implementation.         Signature and Acknowledgement       CSUF and Employee agree that the Employee will Telecommuting Location         Telecommuting Day(s)       Work Hours         Sunday   Monday   Tuesday   Wednesday   Thursday   Friday   Saturday                                                                                                    |
| Step 5:<br>Upon opening the form, your<br>name and CWID will auto-<br>populate in the top right-hand<br>field.<br>Fill in the appropriate fields<br>listed on the Agreement Details<br>Tab:<br>Official Work Location:<br>University on-site work location                                                                                                    | Agreement Details       This Telecommuting Agreement (*Agreement for CSUE and         Terms of Agreement       CEmployee", and must be signed and approved by the Employee's Appropriate Administrator and the Vice President of Human         Home Safety       Checklist         Supporting       Documents         Documents       CSUF and imployee agree that the Employee on Appropriate Administrator. This Agreement is subject to review by the Appropriate Administrator on a quarterly basis, at minimum, and automatically terminates 12 months from the date of implementation.         Supporting       Course that the Employee agree that the Employee will Telecommuting Location         Telecommuting Day(e)       Work Location         Sunday       Monday       Tuesday         Telecommuting Start Date       Telecommuting End Date         mm/dd/yyyy       mm/dd/yyyy       mm/dd/yyyy                                                                                                    |
| Step 5:Upon opening the form, your<br>name and CWID will auto-<br>populate in the top right-hand<br>field.Fill in the appropriate fields<br>listed on the Agreement Details<br>Tab:Official Work Location:<br>University on-site work locationTelecommute Location: an off-                                                                                                    | Agreement Details       This Telecommuting Agreement ('Agreement') is between CSUF and         Home Safely       CEmployee'), and must be signed and approved by the Employee's Appropriate Administrator and the Vice President of Human Resources, Diversity and Inclusion (PROP). This Agreement is aubject to review by the Appropriate Administrator on a quarterly basis, at minimum, and automatically terminates 12 months from the date of implementation.         Supporting       Cost of imployee agree that the Employee will Telecommuting Location         Documents       CSUF and Employee agree that the Employee will Telecommuting Location         Signature and Acknowledgement       Cost of implementation.         Official Work Location       Telecommuting Day(s)         Sunday       Monday       Tuesday         Under PDI       Res 2 Mark                                                                                                    |
| Step 5:Upon opening the form, your<br>name and CWID will auto-<br>populate in the top right-hand<br>field.Fill in the appropriate fields<br>listed on the Agreement Details<br>Tab:Official Work Location:<br>University on-site work locationTelecommute Location:<br>an off-<br>site work location where                                                                                                    | Agreement Details       This Telecommuting Agreement (*Agreement for CSUE and         Home Safely       CEmployee"), and must be signed and approved by the Employee's Appropriate Administrator and the Vice President of Human Resources, Diversity and Inclusion (PIGPU). This Agreement is aubject to review by the Appropriate Administrator on a quarterly basis, at minimum, and automatically terminates 12 months from the date of implementation.         Supporting       Courter of Lip calendar days()         Documents       CSUF and Employee agree that the Employee will Telecommuting Location         Signature and Acknowledgement       CSUF and Employee agree that the Employee will Telecommuting Location         Telecommuting Day(s)       Sunday   Monday   Tuesday   Wednesday   Thursday   Friday   Saturday         Elecommuting Start Date       Telecommuting End Date         mer/dd/yyyy       mer/dd/yyyy                                                                                                    |
| Step 5:<br>Upon opening the form, your<br>name and CWID will auto-<br>populate in the top right-hand<br>field.<br>Fill in the appropriate fields<br>listed on the Agreement Details<br>Tab:<br>Official Work Location:<br>University on-site work location<br>Telecommute Location: an off-<br>site work location where<br>talecommuting can be                                                                                                    | Agreement Details       This Telecommuting Agreement ('Agreement') is between CSUF and         Home Safety       Checklist         Supporting       Cargements         Checklist       Cargements         Supporting       CSUF and Employee agree that the Employee will Telecommuting Location         Signature and<br>Acknowledgement       CSUF and Employee agree that the Employee will Telecommuting Location         Telecommuting Day(s)       Vork Hours         Telecommuting Start Date       Telecommuting End Date         Monday       Tuesday         Telecommuting Start Date       Telecommuting End Date         Work Hours       model / yyyy                                                                                                    |
| Step 5:<br>Upon opening the form, your<br>name and CWID will auto-<br>populate in the top right-hand<br>field.<br>Fill in the appropriate fields<br>listed on the Agreement Details<br>Tab:<br>Official Work Location:<br>University on-site work location<br>Telecommute Location: an off-<br>site work location where<br>telecommuting can be                                                                                                    | Agreement Details       This Telecommuting Agreement ('Agreement') is between CSUF and         Home Safety       Cremoily Control (14) calendar days (or less by mutual agreement is voluntary and may be terminated at any time for any reason upon fourteen (14) calendar days (or less by mutual agreement is voluntary and may be terminated at any time for any reason upon fourteen (14) calendar days (or less by mutual agreement is voluntary and may be terminated at any time for any reason upon fourteen (14) calendar days (or less by mutual agreement) witch notice to the Employee or Appropriate Administrator. This Agreement is voluntary and may be terminated at any time for any reason upon fourteen (14) calendar days (or less by mutual agreement) witch notice to the Employee or Appropriate Administrator. This Agreement is voluntary and may be terminated at any time for any reason upon fourteen (14) calendar days (or less by mutual agreement) witch notice to the Employee or Appropriate Administrator. This Agreement is voluntary and may be terminated at any time for any reason upon fourteen (14) calendar days (or less by mutual agreement) witch notice to the following terms:         Signature and Acknowledgement       CBUF and Employee agree that the Employee will Telecommuting Location       Vork Hours         Telecommuting Day(s)       Work Hours       Work Hours       Work Hours         Telecommuting Stan Date       Telecommuting End Date       Work Hours         Work 2007       Work J07977       Work Hours       Work Hours                                                                                                    |
| Step 5:<br>Upon opening the form, your<br>name and CWID will auto-<br>populate in the top right-hand<br>field.<br>Fill in the appropriate fields<br>listed on the Agreement Details<br>Tab:<br>Official Work Location:<br>University on-site work location<br>Telecommute Location: an off-<br>site work location where<br>telecommuting can be<br>performed,                                                                                          | Agreement Details       This Telecommuting Agreement ('Agreement') is between CSUF and         Terms of Agreement       ("Employee"), and must be signed and approved by the Employee's Appropriate Administrator and the Vice President of Human Resources, Diversity and Inclusion ('HRDI'). This Agreement is violanzy and may be terminated at any time for any reason upon fourteen (14) calendar days' (or less by mutual agreement) written notice to the Employee of Appropriate Administrator. This Agreement is subject to review by the Appropriate Administrator on a quarterly basis, at minimum, and automatically terminates 12 months from the date of Implementation.         Supporting       Current Store or eview by the Appropriate Administrator on the following terms:         Aknowledgement       CUSF and Employee agree that the Employee will Telecommute on the following terms:         Telecommuting Day(s)       Vork Hours         Telecommuting Day(s)       Vork Hours         Telecommuting Start Date       Telecommuting End Date         midd1 yyyyz       midd1 yyyzy                                                                                                    |
| Step 5:<br>Upon opening the form, your<br>name and CWID will auto-<br>populate in the top right-hand<br>field.<br>Fill in the appropriate fields<br>listed on the Agreement Details<br>Tab:<br>Official Work Location:<br>University on-site work location<br>Telecommute Location: an off-<br>site work location where<br>telecommuting can be<br>performed,<br>normally in the employee's                                                            | Agreement Details       This Telecommuting Agreement ('Agreement)' is between CSUF and         More Safety       Composite Administrator and the Vice President of Human Resources, Diversity and Inclusion ('HRD'). This Agreement is voluntary and may be teleminated at any time for any reason upon Agreement is subject to review by the Appropriate Administrator on a quarterly basis, at minimum, and automatically terminates 12 months from the date of implementation.         Supporting       CSUP and Employee agree that the Employee will Telecommuting Location         Signature and Acrowedgement       CSUF and Employee agree that the Employee will Telecommuting Location         Telecommuting Day(s)       Vork Hours         Vork Hours       Suday   Monday   Tuesday   Wednesday   Thursday   Friday   Saturday         Versenter PUF       Two         More Suff Resources, Date State State                                                                                                    |
| Step 5:<br>Upon opening the form, your<br>name and CWID will auto-<br>populate in the top right-hand<br>field.<br>Fill in the appropriate fields<br>listed on the Agreement Details<br>Tab:<br>Official Work Location:<br>University on-site work location<br>Telecommute Location: an off-<br>site work location where<br>telecommuting can be<br>performed,<br>normally in the employee's                                                            | Agreement Detail       This Telecommuting Agreement ('Agreement') is between CSUF and         Terms of Agreement       Cimpoyee'), and must be signed and approved by the Employee's Appropriate Administrator and the Vice President of Human Agreement is voltantary and may be terminated at any time for any reason upon any reason upon any reason upon any reason upon any time notice to the Employee or Appropriate Administrator any time for any reason upon any time notice to the Employee or Appropriate Administrator any time notice to the Employee or Appropriate Administrator any time notice to the Employee or Appropriate Administrator to any reason upon any time notice to the Employee or Appropriate Administrator to any or the date of implementation.         Supponting       Custor to the date of implementation:         Signature and       Custor to tready agree that the Employee will Telecommuting Location         Telecommuting Day(s)       Evenomuting Location         Telecommuting Day(s)       evenomuting Custor         Telecommuting Day(s)       evenomuting Custor         Telecommuting Day(s)       evenomuting Custor         Telecommuting Start Day       Telecommuting Ed Date         Telecommuting Start Date       evenomuting Custor         Telecommuting Start Date       Telecommuting Ed Date         Telecommuting Start Date       evenomuting Custor         Telecommuting Start Date       evenomuting Custor         Telecommuting Start Date       evenomuting Start Start Start Start Start Start Start Start Start Start Start Start                                                                                                    |
| Step 5:<br>Upon opening the form, your<br>name and CWID will auto-<br>populate in the top right-hand<br>field.<br>Fill in the appropriate fields<br>listed on the Agreement Details<br>Tab:<br>Official Work Location:<br>University on-site work location<br>Telecommute Location: an off-<br>site work location where<br>telecommuting can be<br>performed,<br>normally in the employee's<br>residence or in another                                 | Agreement Datati   Terms of Agreement (Agreement (Agreement ) is between CSUF and   Chrone Safely   Chrone Safely   Chrone Safely   Supporting   Ocuments   Byginkurz and   CVEr and Employee agree that the Employee will be commuting Location   Teecommuting Day(s)   Evenomuting Day(s)   Evenomuting Day(s)   Evenomuting Start Day   Byginkurz and   Acknowledgement   Ocuments   Current PDI word 3. and must be signed and approved by the Enployee's Appropriate Administrator and the Vice President of Human for the date of implementation. Current PDI word 3. and must be signed and approved by the Enployee's Appropriate Administrator on a quarterly basis, at minimum, and automatical terminates 12 minites for the date of implementation. Current PDI word 3. and Tuesday (Pleyse) word 2. Thursday = Thursday = Saturday Telecommuting Day(s) Work Hours Telecommuting Start Daie Telecommuting Englase Telecommuting Start Daie Telecommuting Englase Telecommuting Englase Telecommuting Start Daie Telecommuting Englase Telecommuting Englase Telecommuti                                                                                                    |
| Step 5:<br>Upon opening the form, your<br>name and CWID will auto-<br>populate in the top right-hand<br>field.<br>Fill in the appropriate fields<br>listed on the Agreement Details<br>Tab:<br>Official Work Location:<br>University on-site work location<br>Telecommute Location: an off-<br>site work location where<br>telecommuting can be<br>performed,<br>normally in the employee's<br>residence or in another<br>University-approved location | Agreement Delais     Terms of Agreement     Terms of Agreement   This Telecommuting Agreement ('Agreement') is between CSUF and     Terms of Agreement   This Telecommuting Agreement ('Agreement') is between CSUF and   Terms of Agreement Temployee's and must be signed and approved by the Employee's Agropoptiate Administrator This Agreement bis ubject to review by the Appropriate Administrator on a quartery basis, at minimum, and automatically terminates 12 months from the date of implementation. <b>Currents Basis Control Control C</b>                                                                                                    |

## AEM Telecommuting Agreement Business Process Guide

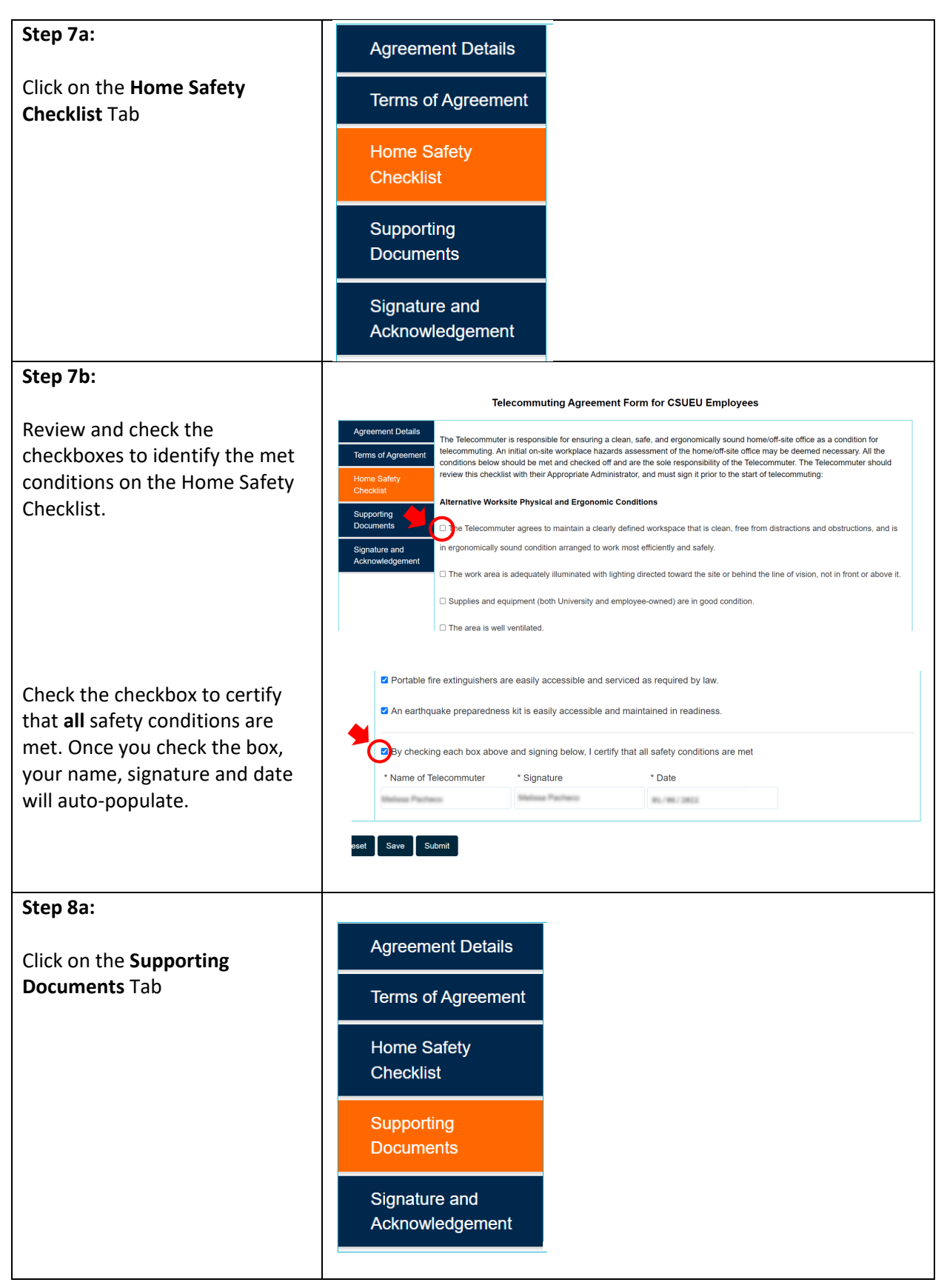

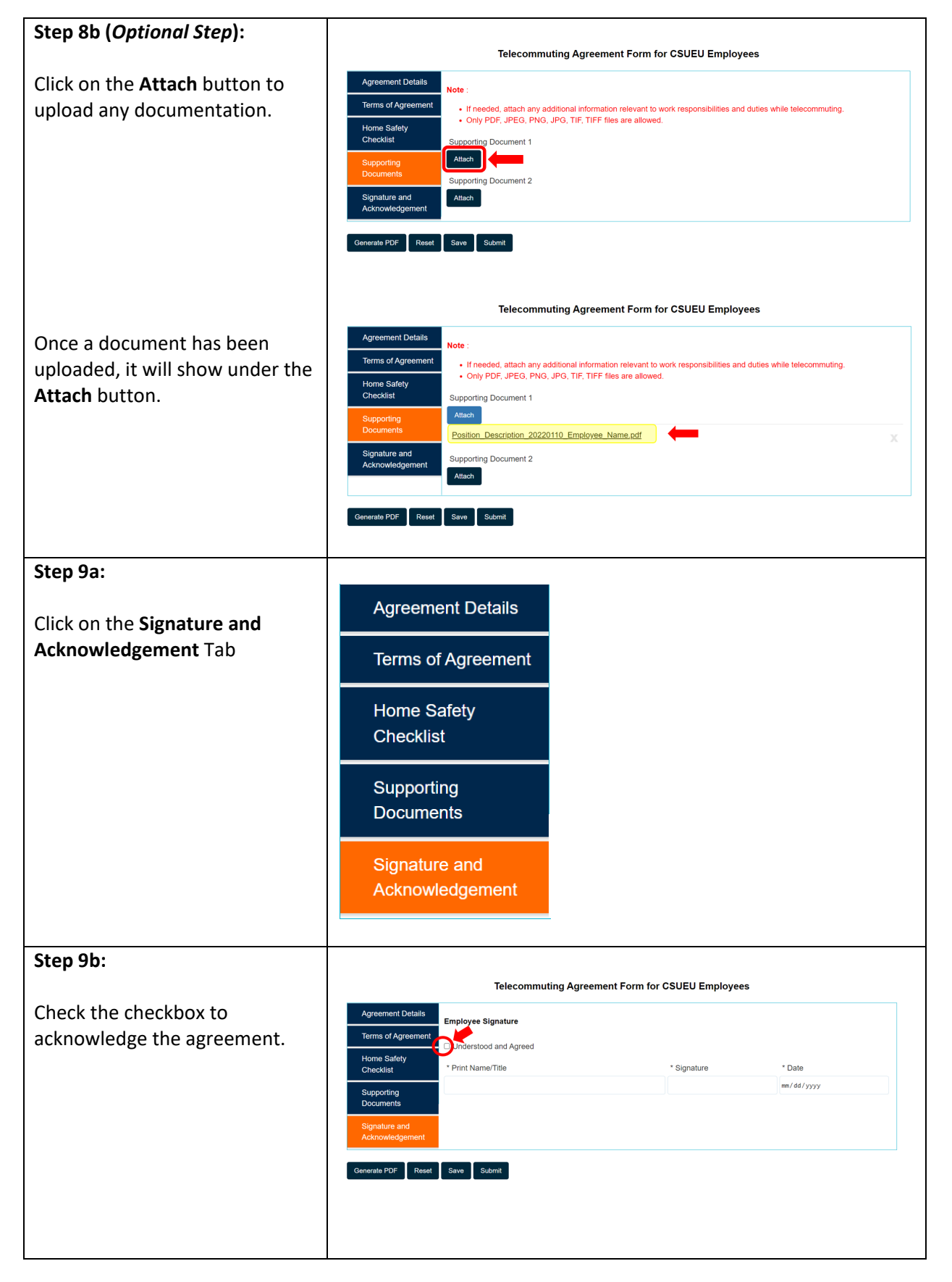

## AEM Telecommuting Agreement Business Process Guide

|                                                                                                    | Telecommuting Agreement Form for CSUEU Employees                                                                                                    |
|----------------------------------------------------------------------------------------------------|----------------------------------------------------------------------------------------------------|
| Once you check the box, your<br>name, title, signature and date<br>will auto-populate.                                                     | Agreement Details       Employee Signature         Terms of Agreement       2 Understood and Agreed         Home Safety<br>Checklish       • Print Name/Title       • Signature         Supporting<br>Documents       • Print Name/Title       • Date         Signature and<br>Acknowledgement       • Signature       • Date         Generate PDF       Reset       Save       Submit |
| Step 10:                                                                                                    | Documents                                                                                                    |
| When you are ready, click the <b>Submit</b> button to submit the telecommuting agreement.                                                  | Signature and<br>Acknowledgement<br>Generate PDF Reset Save Submit                                                                                                    |
| A confirmation message of your submission will appear.                                                                                     | Telecommuting Agreement                                                                                                    |
|                                                                                                    | Thank you for submitting the Telecommuting Agreement.                                                                                                    |
| Upon submitting, your<br>appropriate administrator will<br>be notified and they will be able<br>to review your telecommuting<br>agreement. |                                                                                                    |